Scopri come iniziare a utilizzare Dropbox:

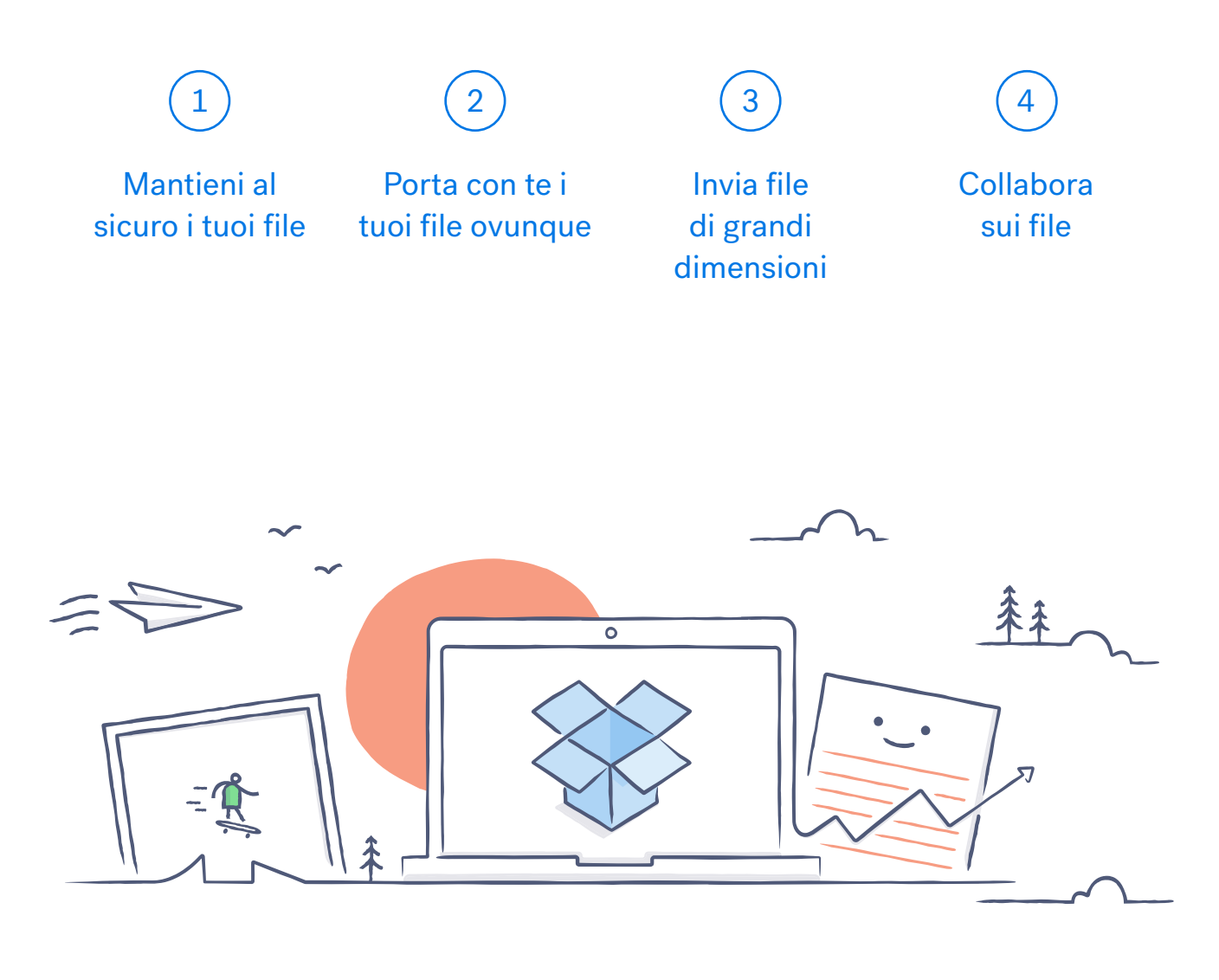

# Benvenuto in Dropbox!

 $\checkmark$ 

### Mantieni al sicuro i tuoi file

Dropbox ti consente di salvare foto, documenti, video e altri file in un unico posto ed esegue automaticamente il backup dei tuoi file. Così, se il tuo computer si rompe o se perdi il telefono, i tuoi file sono al sicuro.

#### Aggiungi file al tuo Dropbox

#### In Windows o Mac

- 1. Assicurati di aver **installato l'applicazione desktop** sul tuo computer.
- 2. Trascina e rilascia i file nella tua cartella Dropbox. È tutto!

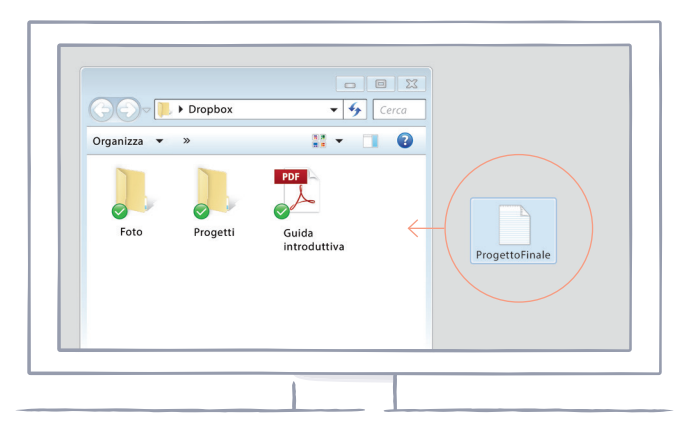

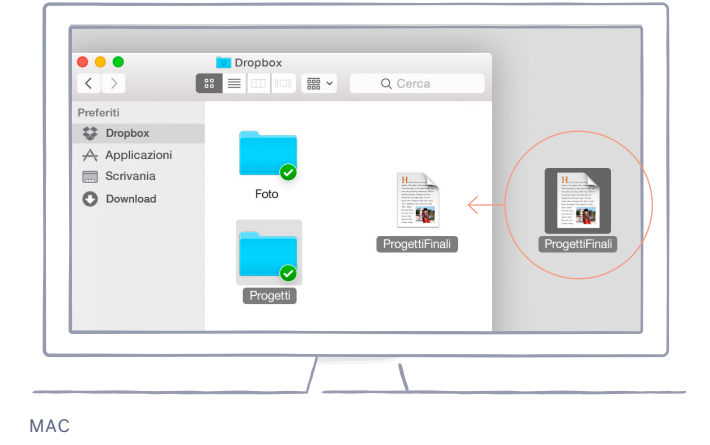

WINDOWS

#### In dropbox.com

- 1. Accedi a dropbox.com.
- 2. Fai clic sul pulsante **Carica** nella parte superiore della finestra.
- 3. Scegli il file che desideri aggiungere e fai clic su **Apri**.
- 4. O semplicemente trascina i file e rilasciali direttamente nel tuo browser web.

| 000                    |          |                                               |
|------------------------|----------|-----------------------------------------------|
| Dropbox G              |          | ↓     ↓     Mario Bianchi ▼       Cerca     ↓ |
| Nome 🔺                 | Tipo     | Modificata                                    |
| Cartella collaborativa | cartella |                                               |
| Foto                   | cartella |                                               |
| Public                 | cartella |                                               |

#### In iOS o Android

- 1. Tocca l'icona del **menu Altre azioni (...)** nell'angolo in alto a destra.
- 2. Scegli Carica file (in iOS) o Carica qui (in Android).
- 3. Seleziona la posizione da cui desideri caricare i file.
- 4. Seleziona i file che desideri aggiungere, poi tocca Carica.

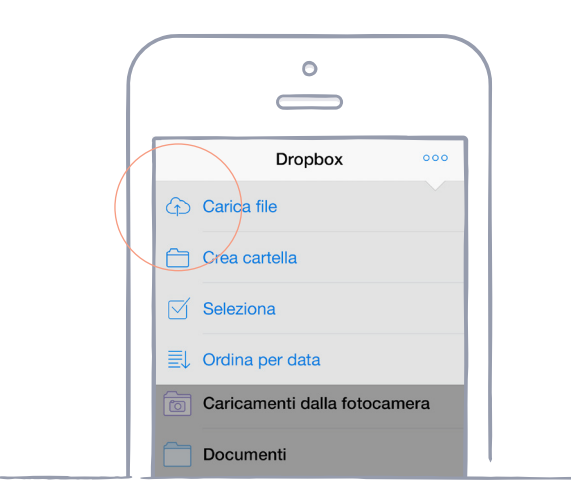

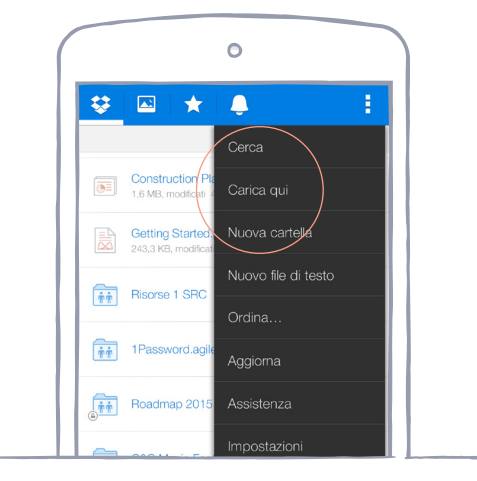

IOS

ANDROID

### Porta con te i tuoi file ovunque

Salvando i tuoi file e documenti in Dropbox, puoi accedervi da qualsiasi computer, telefono o tablet con l'app Dropbox. Ogni file salvato in Dropbox viene automaticamente sincronizzato su tutti i tuoi dispositivi, così puoi facilmente accedere ai tuoi file ovunque ti trovi.

Installa l'app per desktop e quella per dispositivi mobili

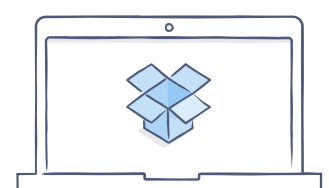

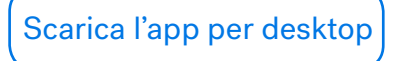

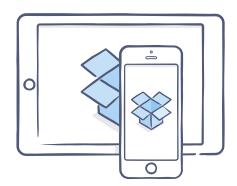

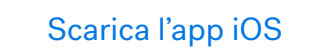

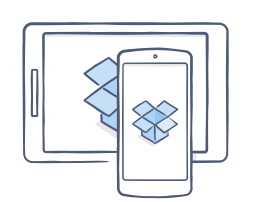

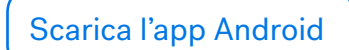

### Invia file di grandi dimensioni

Hai bisogno di inviare un file? Aggiungilo semplicemente al tuo Dropbox, condividi un link al file ed è tutto fatto. Non importa quanto sia grande il file perché chiunque riceve il link può visualizzarne o scaricarne una copia, anche se non ha un account Dropbox.

#### Condividi un link a un file

#### In dropbox.com

- 1. Accedi a dropbox.com e individua il file o la cartella che vuoi condividere.
- 2. Passa con il mouse sopra il file o la cartella, poi fai clic sul pulsante **Condividi** che viene visualizzato (se condividi una cartella, verrà visualizzato un menu a discesa; scegli **Invia link**).

| 000                     |      |                                                                |  |                        |
|-------------------------|------|----------------------------------------------------------------|--|------------------------|
| Dropbox                 | L⊕ Ē | •                                                              |  | Q Cerca                |
| Nome 🔻                  |      |                                                                |  |                        |
| Matrimonio              |      |                                                                |  | Condividi 🗸            |
| Foto delle vacanze 2015 |      | <b></b> → Invita persone a collaborare                         |  |                        |
| Lista della spesa       |      | Le persone possono  Invia link Le persone possono visualizzare |  |                        |
| Ricevute                |      |                                                                |  | e possono visualizzare |

3. Inserisci gli indirizzi email delle persone che desideri invitare e fai clic su **Invia**. In alternativa, copia e incolla il link.

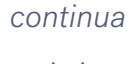

#### In Windows o Mac

- 1. Installa l'applicazione desktop Dropbox, se non l'hai già fatto.
- 2. Apri la tua cartella Dropbox e individua il file o la cartella che desideri condividere.
- 3. Fai clic con il pulsante destro del mouse sul file e seleziona Condividi link Dropbox. Il link verrà automaticamente copiato. Incollalo semplicemente in una email, un SMS o ovunque desideri che le persone possano accedervi.

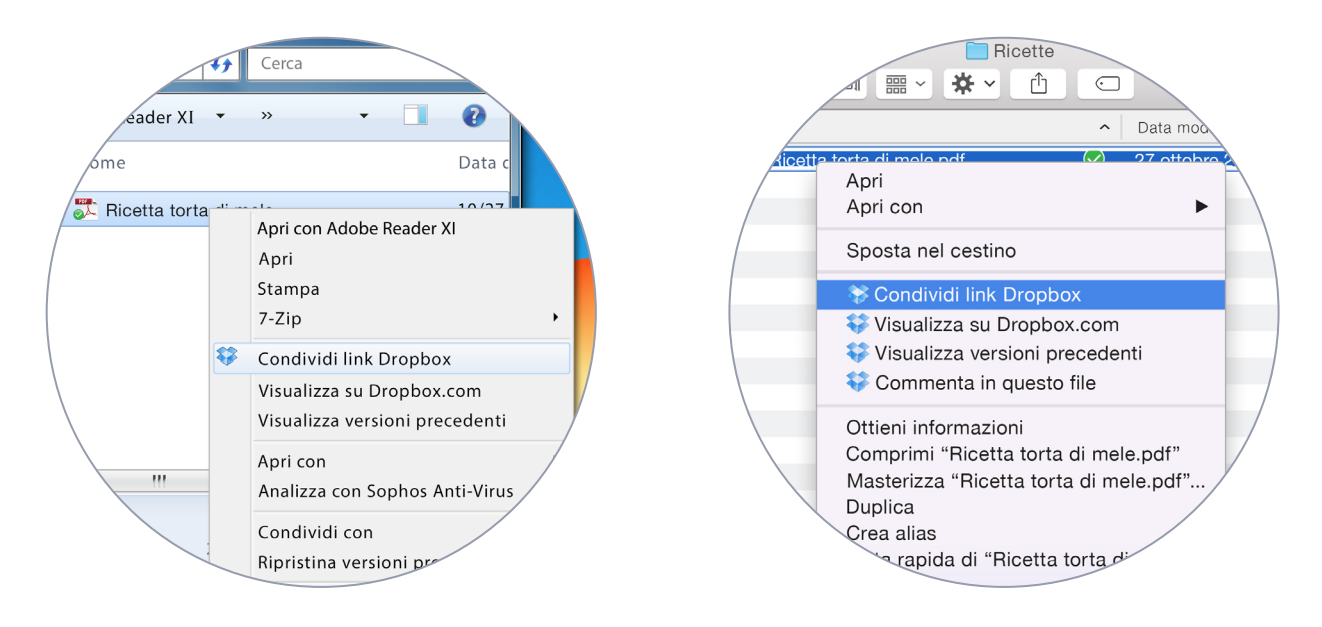

WINDOWS

MAC

### Collabora sui file

Collabora su presentazioni e documenti, senza dover inviare allegati email in continuazione. Crea una cartella condivisa e aggiungivi altre persone. Quando modifichi un file in una cartella condivisa, tutti ricevono istantaneamente l'ultima versione del file sui loro dispositivi.

#### Imposta una cartella condivisa

#### In dropbox.com

- 1. Accedi a dropbox.com e fai clic su **Condividi una cartella...** nella parte superiore della finestra.
- 2. Scegli **Vorrei creare e condividere una nuova cartella**, fai clic su **Avanti** e immetti un nome per la cartella condivisa.

| 000                                              |       |
|--------------------------------------------------|-------|
| Condividi una cartella                           | ×     |
| Che cosa desideri fare?                          |       |
| • Vorrei creare e condividere una nuova cartella |       |
| O Vorrei condividere una cartella esistente      |       |
|                                                  | vanti |

- 3. Fai clic su **Avanti** e inserisci gli indirizzi email delle persone che vuoi invitare.
- 4. Aggiungi un messaggio personale, se lo desideri, e fai clic su **Condividi cartella**.

| 000                                                   |                               |  |  |  |
|-------------------------------------------------------|-------------------------------|--|--|--|
| Condividi "La mia prima cartella condivisa" con altri |                               |  |  |  |
| 🗹 Consenti agli editor di gestire i ruol              | dei membri di questa cartella |  |  |  |
| Invita membri a questa cartella può modificare 🔻      |                               |  |  |  |
|                                                       |                               |  |  |  |
|                                                       |                               |  |  |  |
|                                                       |                               |  |  |  |
|                                                       | Condividi cartella Annulla    |  |  |  |

### Complimenti, ora sei una star di Dropbox!

Sei pronto per utilizzare Dropbox. Inizia subito e facci sapere cosa ne pensi su <u>Twitter</u>.

#### Altri suggerimenti e trucchi

Consulta il nostro <u>Centro assistenza</u> per imparare a recuperare le vecchie versioni dei file, risparmiare spazio sul computer con la Sincronizzazione selettiva ed esplorare altre funzioni avanzate.

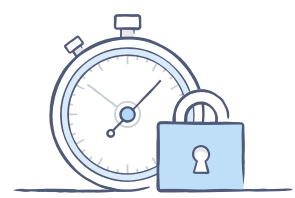

Dropbox comprende anche una serie di strumenti di sicurezza che ti aiutano a proteggere ulteriormente il tuo account e i tuoi dati. Visita la <u>pagina Sicurezza</u> per scoprire come creare una password unica e sicura, attivare la verifica in due passaggi e modificare le impostazioni di sicurezza.

#### Dropbox è molto di più

Hai bisogno di più spazio o controlli di condivisione aggiuntivi? Dai un'occhiata a <u>Dropbox Pro</u>. Sei alla ricerca di un modo migliore di collaborare al lavoro? Dai un'occhiata a <u>Dropbox for Business</u>.

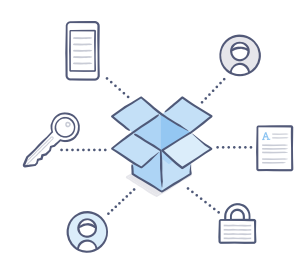

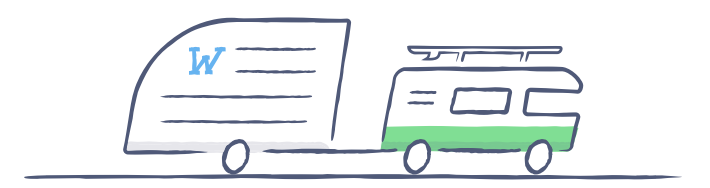

## Buon lavoro con Dropbox!

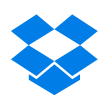